## Manual de IFT Para Verificación de Folios

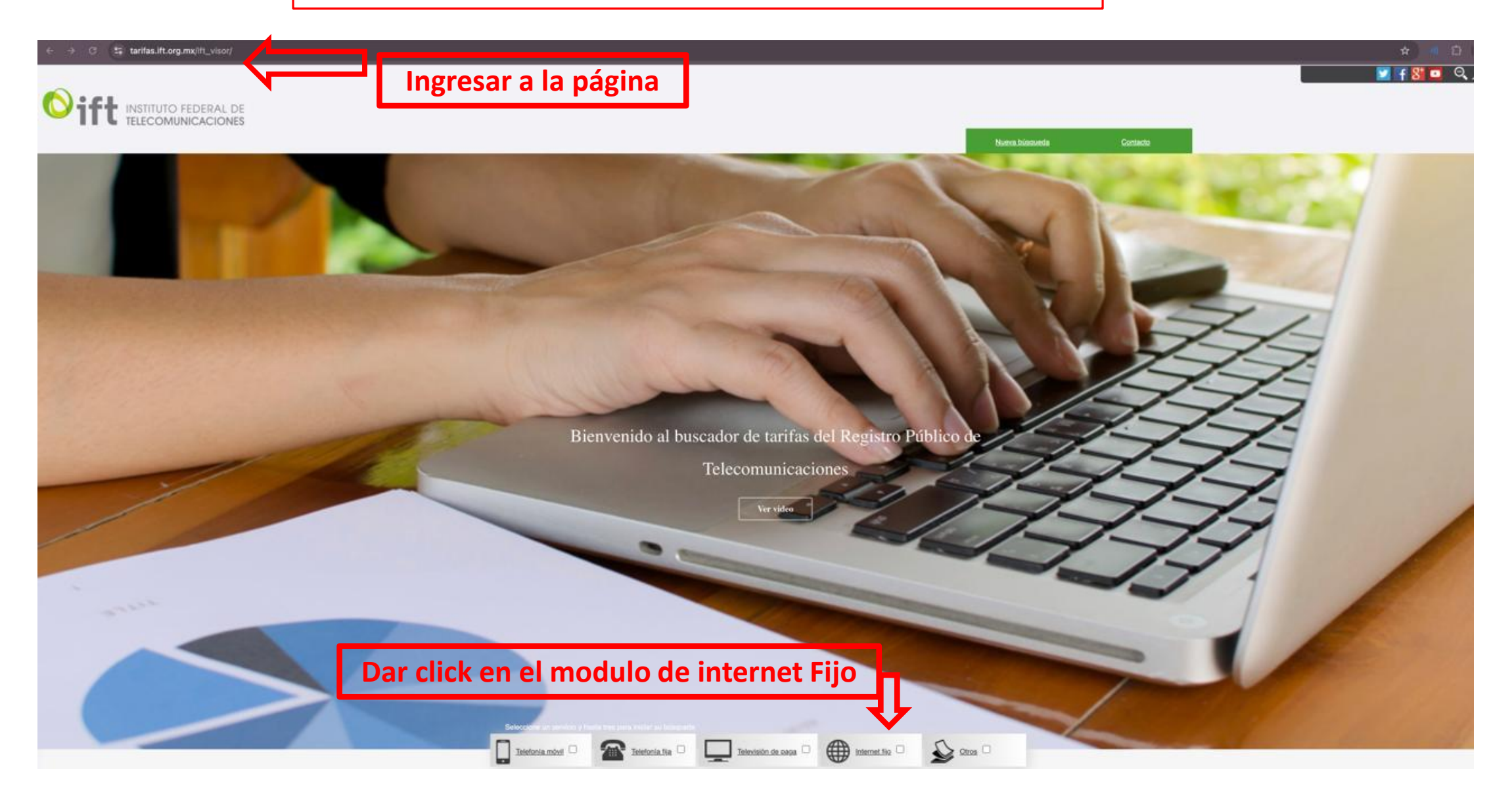

| ← → ♂ <sup>e</sup> ‡ tarifas.ift.org.mx/ift_visor/                                                                                                    |                                                                                                    |
|----------------------------------------------------------------------------------------------------|----------------------------------------------------------------------------------------------------|
|                                                                                                    | Determining the part incire se bloqueda                                                                                                    |
| Lugar de contratación: Cualquier Estado Operador: Cualquier operador v Rango de precios: O Todos los rangos O Rango de precios: O Todos los rangos O Aplica para : Solo público en general O S Estatuas: Vigente No Vigente O Cualquier Normbre de la tarita: Internet: | Cualquier operador   Cualquier operador   Tipo:   Pospago   Pospago |
| <ul> <li>Velocidad incluida: Minima: - Cualquiera</li> <li>Velocidad de bajada: - Cualquiera</li> </ul>                                                                                                    | Máxima: Cualquiera<br>Velocidad de subida: Cualquiera<br>Usucat                                                                                                    |

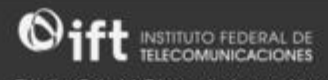

El Instituto Federal de Telecomunicaciones es el órgano constitucionalmente autónomo encargado de regular, promover y supervisar el desanrollo eficiente en los sectores de radioditusión y telecomunicaciones en México.

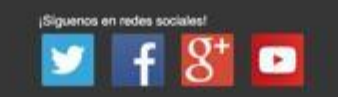

INSTITUTO FEDERAL DE TELECOMUNICACIONES, MÉXICO Insurgentes Sur #1143, Colonia NocheBuera, Demarcación Territoria Bento Juánez, CP 00720 Ciudad de México Tel: 5015-4000 / 01800-2000-120 ALGUNOS DEFECHOS RESERVADOS o 2016 - POLITICAS DE PRIVACIDAD

|                                                                                                    |                                                                         | Nueva.biomoda     | Contecto |
|----------------------------------------------------------------------------------------------------|-------------------------------------------------------------------------|-------------------|----------|
| Aplica para : Solo público en general O Solo en                                                           | presas O Cualquiera                                                     |                   |          |
| Estatus:      Vigente     No Vigente     Ocualquier     Nombre de la tarifa:                              | estatus 🕖 Tipo: 🗆 Tarita 📄 Promoción<br>3 Número de inscripción: 649051 |                   |          |
| Internet:                                                                                                 |                                                                         |                   |          |
| Velocidad incluida: Minima: 🖯 Cualquiera                                                                  | 🔶 Máxima: 🖯 Cualquiera 🕒                                                |                   |          |
| Velocidad de bajada: 🕞 Cualquiera 🕒 🏵                                                                     | Velocidad de subida:     O Cualquiera                                   |                   |          |
| FREDYMARTÍNEZABARCA<br>PLAN HOGAR<br>TARIFA<br>PREPAGO RESIDENCIAL<br>Costos<br>Recarga con impuestos 300 |                                                                         |                   |          |
| Vigencia del saldo 30                                                                                     |                                                                         |                   |          |
| # de inscripción: 649051                                                                                  |                                                                         |                   |          |
| Estatus: VIGENTE                                                                                          |                                                                         |                   |          |
| Inicio de vigencia: 07/11/2022                                                                            | <ul> <li>Descripción Completa del servic</li> </ul>                     | io con ese Folio. |          |
| Fin de vigencia: INDEFINIDA                                                                               |                                                                         |                   |          |
| Vel. Incluida (Mbps): 6                                                                                   |                                                                         |                   |          |
| Vel. de bolada(Mbps): 3                                                                                   |                                                                         |                   |          |
| Vel. minima de subida(Mbos): 1                                                                            |                                                                         |                   |          |
| Vel. minima de bajada(Mbps): 3                                                                            |                                                                         |                   |          |
| Servicios incluidos:                                                                                      |                                                                         |                   |          |
|                                                                                                    |                                                                         |                   |          |

ci ouscador de tantas es una hemamienta desarrollada por el Instituto Federal de Telecomunicaciones, con la cual, los usuarios podrán consultar las tarifas y promociones de los servicios de telecomunicaciones inscritas en el Registro Público de Telecomunicaciones